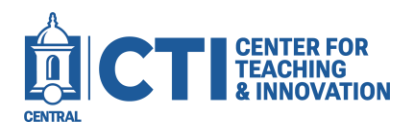

Note: This guide is for Blackboard Ultra courses.

This guide will teach you how to set up exam profiles in Honorlock. Exam profiles allow you to apply Honorlock settings to multiple different exams. For more information, please refer to the <u>Honorlock support page</u>.

## Create a New Profile

- 1. Open the **Honorlock tool** from your course menu (Figure 1).
- 2. Click on the **menu** button at the top right corner, then click **Manage Profiles** (Figure 2).

| Honorlock Ø | •                                                          | •••• |
|-------------|------------------------------------------------------------|------|
| FIGURE 1    | Need help?                                                 |      |
|             | Honorlock Guide 🗗<br>Manage Profiles                       |      |
|             | Register Third Party Assessment<br>Add Practice Assessment |      |
|             | FIGURE 2                                                   |      |

3. Click the **New Profile** button to create a new profile (Figure 3).

| My Profiles | New Profile |
|-------------|-------------|
| FIGURE 3    |             |

4. Enter a **name** for the profile (Figure 4).

| Create Profile: | Enter Profile Name |
|-----------------|--------------------|
| FIGURE 4        |                    |

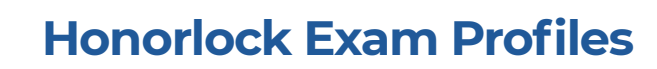

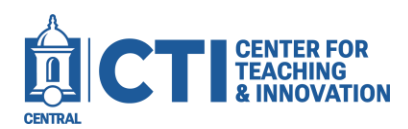

5. Select the settings you would like to apply to the profile (Figure 5). For more information about what each setting does, please refer to the Honorlock faculty guide.

| Record Webcam<br>Record test taker's testing<br>environment using webcam      | ۲ | Record Screen<br>Record test taker's screen during<br>session                     | • | Record Web Traffic<br>Log test taker's internet activity                  | • | Test Taker Photo<br>Capture test taker photo before the<br>assessment begins             |
|-------------------------------------------------------------------------------|---|-----------------------------------------------------------------------------------|---|---------------------------------------------------------------------------|---|------------------------------------------------------------------------------------------|
| Test Taker ID<br>Capture ID photo before the<br>assessment begins             | 0 | Room Scan<br>Record a 360 degree environment<br>scan before the assessment begins | 9 | Manual Review**  Post assessment review of session recording by a proctor |   | Basic Calculator<br>Allow access to a basic on-screen<br>calculator                      |
| Scientific Calculator<br>Allow access to a scientific on-<br>creen calculator |   | Disable Copy/Paste<br>Block clipboard actions                                     | 9 | Disable Printing<br>Block printing assessment content                     | • | Browser Guard<br>Limit browser activity to assessment Content and allowed site URLs only |
| Allowed Site URLs<br>Allow access to specific websites                        |   | Simulated - Not Proctored<br>Sessions will not be recorded or                     |   |                                                                           |   |                                                                                          |

6. Click Create to create the exam profile. It will now appear in the exam list.

## Apply a Profile

1. From the main Honorlock page, click the **Settings** button next to the exam (Figure 6).

| Honorlock Example Test | Posulte | Settings |
|------------------------|---------|----------|
| Closed                 | Results | Settings |
| FIGURE 6               |         |          |

2. At the top of the page, click the Assessment Profiles button (Figure 7).

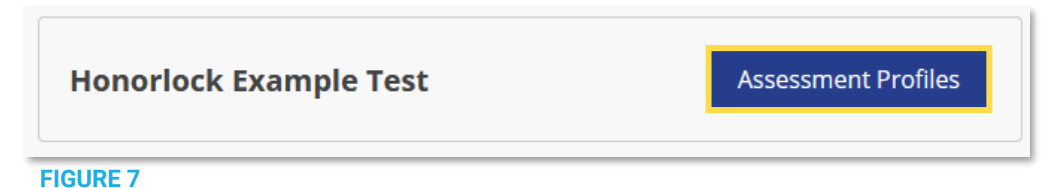

3. Select a **profile** from the dropdown, then click **Apply** (Figure 8).

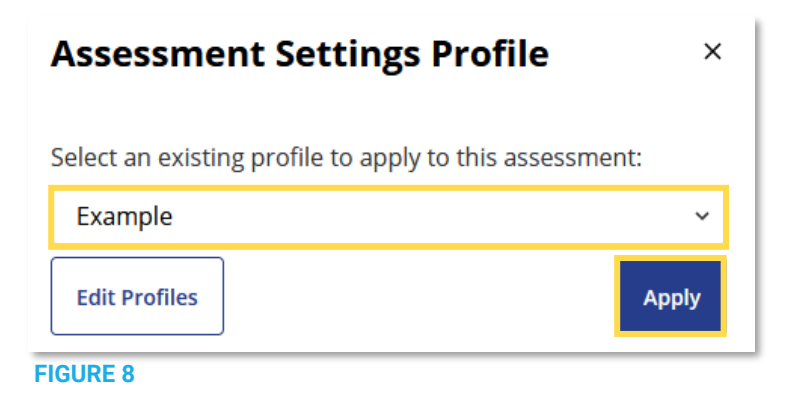

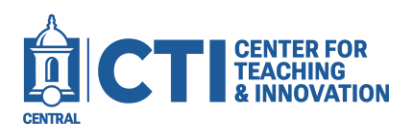

## **Honorlock Exam Profiles**

4. Click Apply to confirm you would like to apply the profile (Figure 9). Note: If you apply a profile to an exam with existing settings, the settings on the exam will be lost.

| Exam Settings                                                                                  | ×       |
|------------------------------------------------------------------------------------------------|---------|
| Applying the Example profile will overwrite your of exam settings. Would you like to continue? | current |
| Cancel                                                                                         | Apply   |
| FIGURE 9                                                                                       |         |

5. Scroll down to the bottom of the page, then click Save. Note: You must click Save to apply the settings from the profile.